## Rýchla príručka GeoPilota

Táto kapitola poskytuje všeobecné informácie o funkciách tlačidiel a zápise údajov do GeoPilota.

## 1.1 KLÁVESNICA

Geopilot má 11 tlačidiel, ktoré umožňujú prístup a kontrolujú všetky programy. Niektoré tlačidlá majú rôzne funkcie, ktoré vychádzajú z režimu činnosti. Rýchly kľúčový návod je zobrazený pod mnohými menu výbermi pre ľahkú orientáciu.

Nižšie označujeme tlačidlá veľkými písmenami ktoré sú vložené medzi jednoduché úvodzovky, napríklad `MENU`. Keď tlačidlo, ako napríklad `MENU`, musí byť stlačené a podržané na viac ako 1 sekundu, je to znázornené ako `MENU` 1 sek.

#### Tlačidlo Power / Spínacie tlačidlo

'POWER': stlačte a podržte pre zapnutie GeoPilota.

'POWER' 3 sek.: ak už bol GeoPilot raz zapnutý, podržaním tohto tlačidla sa vypne.

'POWER': (okamžite pustiť) ak už bol GeoPilot raz zapnutý, stlačením sa zobrazí výber jasnosti a kontrastu.

#### Tlačidlo NEAR / Blízke tlačidlo

Zobrazí prehľad 20 najbližších objektov, vrátane súkromných letísk, ktoré majú pristávaciu dráhu aspoň 152,4 metrov dlhú (500 ft.), vzhľadom na presné stanovenie polohy lietadla/kontrolného bodu alebo umiestnenie kurzora, ak žiadny iný kontrolný bod nie je k dispozícii.

#### Tlačidlo GoTo / Chod' na tlačidlo

Aktivuje Letový Plán na polohu kurzora (v Pohyblivej Mape) alebo na vybraný predmet (v inom programe).

#### Tlačidlo - / Tlačidlo mínus

Ukáže menší detail rozľahlejšej oblasti zmenou mierky mapy a oddialením na videomapu.

#### Tlačidlo kurzoru

Pohybuje kurzorom na Pohyblivej Mape, rýchlo a presne. Taktiež prechádza na želané možnosti v menu výbere.

#### Tlačidlo + / Tlačidlo plus

Ukáže väčší detail menšej oblasti zmenou mierky mapy a zaostrením na videomapu.

#### *Tlačidlo Enter / Vstupné tlačidlo*

Zvolí želanú voľbu alebo potvrdí výber. Taktiež otvára Cursor/Position Menu (Výber Kurzora/Polohy).

#### Tlačidlo Esc / Únikové tlačidlo

Zamietne akciu, zatvorí okno alebo aktivuje Riadený alebo Automatický režim.

#### Tlačidlo INFO / Informačné tlačidlo

Zobrazí prehľad 20 najbližších objektov, vrátane súkromných letísk, ktoré majú pristávaciu dráhu prinajmenšom 152,4 metrov dlhú (500 ft.), vzhľadom na presné stanovenie polohy lietadla/kontrolného bodu alebo umiestnenie kurzora, ak žiadny iný kontrolný bod nie je k dispozícii.

#### Tlačidlo HSI (HSI=Inteligentný kompas)

Znázorní HSI stranu.

#### Tlačidlo Cycle / Tlačidlo cyklu

EKP-IV je vybavený s Tlačidlom Cycle, ktorý umožní používateľovi rýchlo filtrovať mapovanie informácii na monitore. Existujú tri Cycle programy/režimy a stlačením tohto tlačidla jedenkrát až trikrát ich aktivujeme. Tlačidlo Cycle je ponechaný v pozícii Cycle 1/Cyklus 1, ktorý obvykle aktivuje všetky znaky, aby boli viditeľné na displeji. Stlačením tlačidla Cycle raz sa aktivuje Cycle 2/Cyklus 2 a stlačením po druhý krát sa aktivuje Cycle 3/Cyklus 3, poslednou aktiváciou tohto tlačidla Cycle sa displej vráti do Cycle 1/Cyklu 1.

Na nastavenie užívateľských preferencií Tlačidla Cycle (Cyklu) je potrebné:

`MENU` + "Výberový displej" ("Selective Display") + `ENTER`

Cykly sa objavia v prvých troch stĺpcoch a sú označené 1, 2 a 3. Za účelom nastavenia v ktorom Cykle sa znaky majú objaviť, použite tlačidlo Kontrolného kurzoru (Cursor Control), aby ste vyznačili položku a stlačte `ENTER` na odstránenie tejto položky z dohľadu. Znovu stlačte ENTER na overenie tejto položky, tak že sa objaví na displeji, keď tento Cyklus je aktivovaný. Pokračujte v používaní tohto postupu, aby ste aktivovali znaky v Cykloch 1 až 3 presne ako si želáte.

### 1.2 MENU / VÝBER

Tlačidlo MENU umožňuje prístup k rôznym výberom: Pohyblivé Mapové Menu, Hlavné Menu, Systémové usporiadanie.

#### 1.2.1 Pohyblivé Mapové Menu / Výber (Moving Map Menu)

Pohyblivé Mapové Menu umožňuje prístup pre nastavenie funkcií Pohyblivej Videomapy/ Pohyblivého Zobrazenia Mapy. Cez Pohyblivú Mapu stlačte `MENU` na zobrazenie Pohyblivého Mapového Menu. Z tohto Pohyblivého Mapového Menu si môžete vybrať nasledujúce možnosti:

#### Viewed FP / Sledovaný FP

Táto položka Vám umožňuje si vybrať Letový Plán, ktorý sa zobrazí na Pohyblivej Mape zo zoznamu uložených Letových Plánov.

#### Auto Position Mode / Program Automatického určenia polohy

Je možné si vybrať Auto Zoom Mode (Automatický Režim), Home Auto Mode (Riadený a Automatický Režim) alebo deaktivovať túto funkciu.

#### Data Window Mode / Program údajového okna

Toto okno poskytuje navigačné informácie súvisiace s Letovým Plánom a GPS údajmi.

#### Setup Data Fields / Usporiadanie údajových polí

Môžete si vybrať túto položku, aby sa Vám zobrazila v každom poli Údajového okna / Data Window.

#### Map Orientation / Mapová Orientácia

Mapová orientácia kontroluje smer, ktorým Pohyblivá Mapa poukazuje počas Home a Auto Zoom modes (Riadený a Automatický režim).

#### Map Presentation / Mapová Prezentácia

Mapová Prezentácia Vám umožní vybrať si prednostné zobrazenie mapy a farebného výberu medzi Leteckými + Pevninskými/Leteckými/Námornými nastaveniami.

#### Automatic Info / Automatické Informácie

Displej Automatických Informácií je kontrolovaný týmto nastavením.

# VFR, Airspace, Land, Marine and other Settings / VFR, Vzdušné, Pevninské, Námorné a ostatné Nastavenia

Nasledujúce výbery umožňujú/znemožňujú zobrazenie údajových kategórií.

#### Terrains / Terény

Toto Vám umožní/znemožní Znázornenie Terénu (Terrain Depiction) alebo TAWS (len vo verzii "plus").

#### Selective Display / Výberové Zobrazenie

Program Výberového Zobrazenia Vám umožní ďalšie prispôsobenie displeju na základe výberu úrovne mierky mapy, v ktorom sa kategória dát začne ukazovať na mape.

#### POI Settings / Usporiadanie POI

Tento znak je obdobný ako Výberové Zobrazenie, avšak vzťahuje sa na Body Záujmu (Points of Interest = POI).

#### 1.2.2 Main Menu / Hlavné Menu

Hlavné Menu zaisťuje prístup pre usporiadanie základných znakov GeoPilota. Stlačte a podržte na 1 sekundu 'MENU', aby sa Vám zobrazilo Hlavné Menu (Main Menu). Z Hlavného Menu si potom môžete vybrať nasledujúce charakteristiky:

#### Navigation & Location / Navigácia a Poloha

Navigačná a Polohová obrazovka načíta cez celú stránku navigačné informácie s polohovými súradnicami.

#### HSI Screen / HSI Obrazovka(HSI=Horizontal Situation Indicator=Navigačný ukazovateľ)

HSI Obrazovka udáva želaný smer letu a súčasnú dráhu v grafickom formáte podobnú ako v Ukazovateli Vodorovnej Polohy (Horizontal Situation Indicator) lietadla; používajúc ružicu kompasu ako stred displeju.

#### Fligh Plan / Letový Plán

Program Letového Plánu Vám umožní si vytvoriť Letový Plán s Užívateľskými Bodmi, Dočasnými Traťovými Bodmi alebo Jeppesen objektom ako Traťovými Bodmi.

#### GPS Page / GPS Strana (GPS=Globálny Navigačný Systém)

GPS strana ukazuje GPS údaje v grafickom programe, zobrazujúc družicovú dostupnosť a status.

#### Database / Databáza

Funkcie Databázy dovoľujú užívateľovi vyhľadať a zobraziť informácie uložené v údajových moduloch na Letiskách, VOR, NDB(=nesmerový rádiomaják), Križovatkách a Užívateľských Traťových Bodoch, a uložiť Užívateľské Traťové Body v CF (na kmitočet) prostredníctvom Súborového Manažéra (File Manager).

#### Calculator / Kalkulačka

Funkcie Kalkulačky pomáhajú užívateľovi v predletových a počas letových výpočtoch pre Vertikálnu Navigáciu, Vietor a Spotrebu Paliva. Naviac, v tomto výbere nájdete funkcie hodín a letové údaje.

#### Checklist / Kontrolný Zoznam

Poskytuje kontrolný zoznam štandardných postupov pre Naštartovanie Motora, Overenie Územia, Pred-Zvlietnutie, Kontrola Letu a Pristávania.

#### Simulator / Letový Trenažér

Vstavaná funkcia Letového Trenažéra Vám umožní stať sa zdatným v užívaní GeoPilota ešte pred tým ako vojdete do kabíny pilota. Presné určenie súčasnej polohy lietadla sa nevyžaduje, pretože GeoPilot simuluje polohové údaje vnútri. GeoPilot simuluje let dvoma spôsobmi: priama dráha letu alebo následne zvolená trasa.

#### Communication / Komunikácia

Komunikačné Menu obsahuje možnosti, ktoré kontrolujú GPS vstupné údaje.

#### 1.2.3 System Setup Menu / Menu Systémového Usporiadania

Menu Systémového Usporiadania umožňuje užívateľovi zmeniť spôsob akým GeoPilot zobrazuje informácie.

Stlačte MENU 3-krát, aby sa Vám zobrazilo Hlavné Menu (Main Menu). Zo Systémového Usporiadania (System Setup) si môžete vybrať nasledujúce možnosti:

#### General Setup / Všeobecné Usporiadanie

Všeobecné Usporiadanie pod-menu ovláda všeobecné nastavenie GeoPilota ako je zvuk, stupeň zmenšenia/zväčšenia, jazyk, atď.

#### Fix Setup / Usporiadanie Polohy Lietadla

Usporiadanie Polohy Lietadla pod-menu obsahuje možnosti súvisiace s GPS vstupnými údajmi a zobrazením/displejom.

#### Alarm Setup / Usporiadanie poplašného zariadenia

GeoPilot poskytuje nastavenie alarmu pre rôzne úlohy. Tu si môžete nastaviť systém pre Vaše navigačné požiadavky.

#### Track Setup / Dráhové Usporiadanie

Dráha je konkrétny smer letu, ktorý GeoPilot môže zobraziť ako sled pospájaných bodov. Intervalové nastavenie môže byť vymedzené pilotom.

#### Units Setup / Jednotkové Usporiadanie

Toto pod-menu obsahuje rôzne možnosti, ktoré vymedzujú ako EKP-IV zobrazí jednotky miery.

#### Date & Time Setup / Usporiadanie Dátumu a Času

Tieto funkcie ovládajú ako EKP-IV zobrazí časové a dátumové nastavenia.

#### Colors Setup / Usporiadanie Farieb

Toto nastavenie ovláda farbu pozadia na displeji údajového okna a farbu Dráhy.

#### Clear User Data / Vymazanie užívateľ ských údajov

Vymaže všetky Letové Plány, Dráhovú minulosť a Užívateľské Cestné Body.

#### Clear all Radials / Vymazanie všetkých radiálov

Pomocou tejto jedinej funkcie môžete vymazať všetky uložené Naprojektované Radiálne dráhy zobrazené na Pohyblivej Mape.

#### Továrenské nastavenie

Touto funkciou sa Vám obnoví Geopilot do každého počiatočného nastavenia továrne.

#### 1.3 ZAPÍNANIE / VYPÍNANIE GeoPilota

Pred naštartovaním GeoPilota, prekontrolujte správne napätie (10-35 Volt rovnosmerného prúdu).

#### 1.3.1 Zapínanie

Stlačte a podržte `POWER` na 1 sekundu. GeoPilot vydá jedno rýchle pípnutie a zobrazí sa Titulná strana (Title page) obsahujúca informácie o názve Produktu (Product name), verzii Softvéru (Software version), prevedení počítačových programov a nainštalovaných moduloch. Tieto údaje taktiež môžete zhliadnuť na strane "About" v "Main Menu" (Hlavné Menu).

Po niekoľko sekundách sa zobrazí Varovná strana (Warning page), pripomínajúc Vám, že GeoPilot je pomôcka pre navigáciu a mal by byť použitý s primeranou opatrnosťou. Elektronické schémy nie sú určené na nahradenie oficiálnych schém. Stlačte `ENTER`, aby ste otvorili Pohyblivú Mapovú obrazovku (Moving Map screen).

#### 1.3.2 Vypínanie

'POWER' 3 sek.: na obrazovke sa zobrazí časový spínač odpočítavania, ak uvoľníte tlačidlo pred tým ako časový spínač odpočítavania sa dostane na nulu, GeoPilot zostane zapnutý.

#### 1.4 ZMENA JASNOSTI A KONTRASTU

Stlačte a okamžite uvoľnite `POWER`, aby ste mohli nastaviť jasnosť a kontrast monitoru a klávesnice (nestláčajte a nedržte toto tlačidlo inak sa Vám objaví správa o vypnutí "power-off"!).

Na zväčšenie/zmenšenie jasnosti použite v tomto poradí tlačidlo kurzoru hore/dole. Rovnako tak, na zväčšenie/zmenšenie kontrastu použite tlačidlo kurzoru vpravo/vľavo. Navyše sa zobrazí Čas (Time) a rozpoloženie GPS.

#### 1.5 NASTAVENIE JAZYKA

Je možné si vybrať jazyk, v ktorom informácie budú zobrazované (pre zobrazené údaje o lietadle, výbery a možnosti, avšak toto neovplyvní mapové informácie). Počiatočné nastavenie je v Anglickom jazyku.

`MENU` 1 sek. + "SYSTEM SETUP" ("SYSTÉMOVÉ USPORIADANIE") + `ENTER`
(`VSTUP`) + "GENERAL SETUP" ("VŠEOBECNÉ UPORIADANIE") + `ENTER`
(`VSTUP`) + "LANGUAGE" ("JAZYK") + `ENTER` (`VSTUP`)

Vyberte si jazyk ktorý si prajete a stlačte znovu `ENTER` na potvrdenie.

#### 1.6 ZÁZNAM ÚDAJOV

Informácie sú vložené do GeoPilota pri editovaní Traťového Bodu, zapisovaní Letového Plánu, používaní kalkulačky a pri prehľadávaní Databázy. Keď je pole zvýraznené:

- Zapíšte alebo editujte údaje stlačením tlačidla kurzoru hore/dole, aby ste postupovali po dostupných symboloch, až kým sa Vám nezobrazí želaný symbol.
- Stlačte pravé tlačidlo kurzoru, aby ste sa pohybovali kurzorom doprava.
- Použite l'avé tlačidlo kurzoru, aby ste sa pohybovali kurzorom dol'ava.

Niektoré vstupné pilotné údaje požadujú buď +, - alebo hemisférovú identifikáciu:

- Presuňte sa kurzorom na zobrazený symbol a stláčajte tlačidlo kurzoru hore/dole, až kým sa objaví požadovaný symbol.
- Stlačte 'ENTER', aby ste pokračovali ďalšom rade alebo sa vrátili k predchádzajúcemu výberu.

## 1.7 ZÁVEREČNÉ VYSVETLIVKY

#### 1.7.1 Použitie s Leteckými Terénnymi Mapami

GeoPilot je kompatibilný s AvMap leteckou terénnou kartografiou: s pridaným terénnym CF sa GeoPilot stáva Geosat 2.

#### 1.7.2 Úplná príručka GeoPilota

Úplnú verziu príručky Geopilota si môžete stiahnuť z našej webovej stránky <u>www.avmap.it</u> v odseku pomoc/podpora (support section).